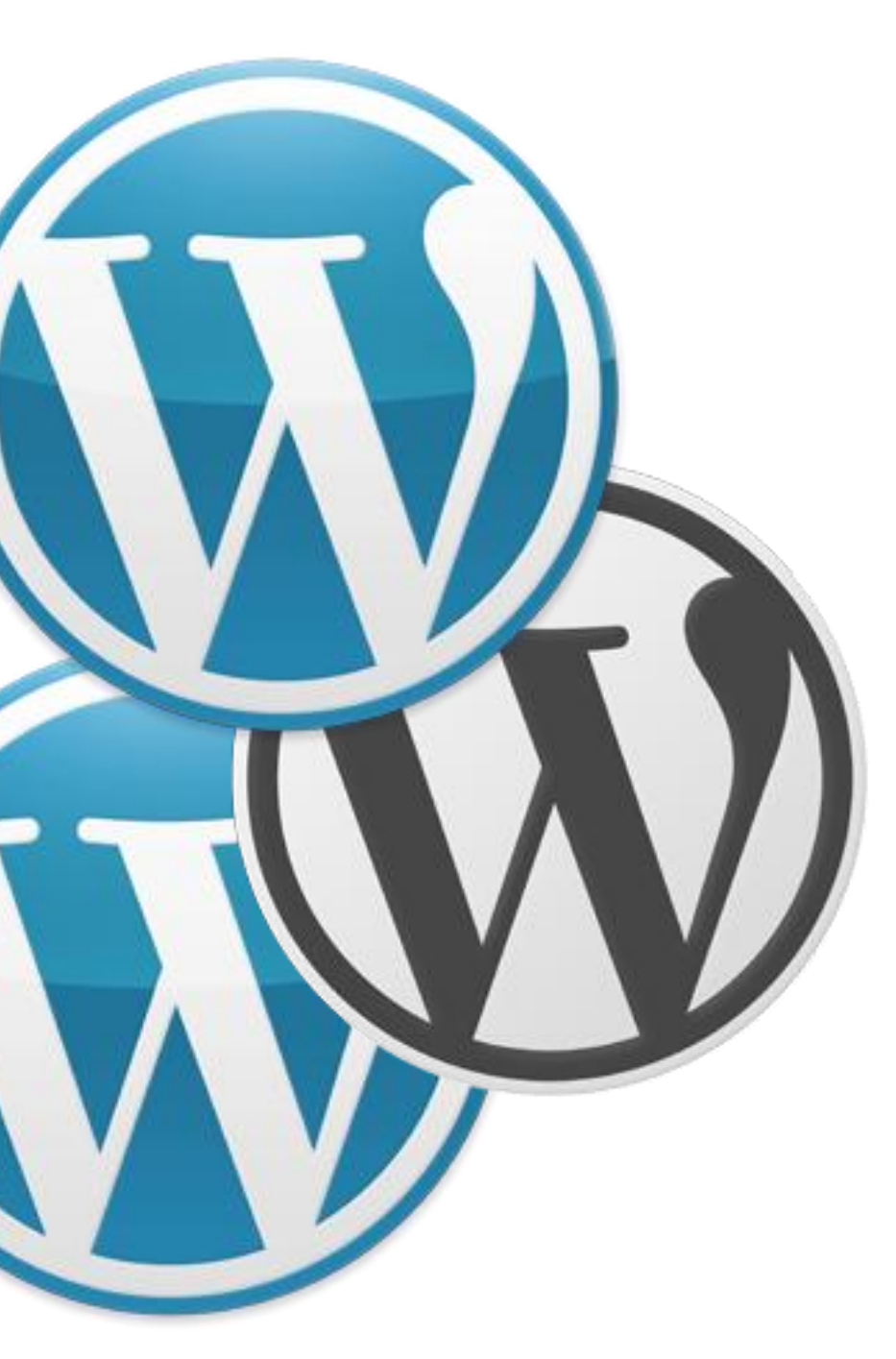

# WordPress Server Transfers

# Why Would You Transfer?

- Quality of service
- Upgrade platforms
- Prices, features, scalability
- Moving from Wordpress.com to your own web host

#### How Are You Going to Do This?

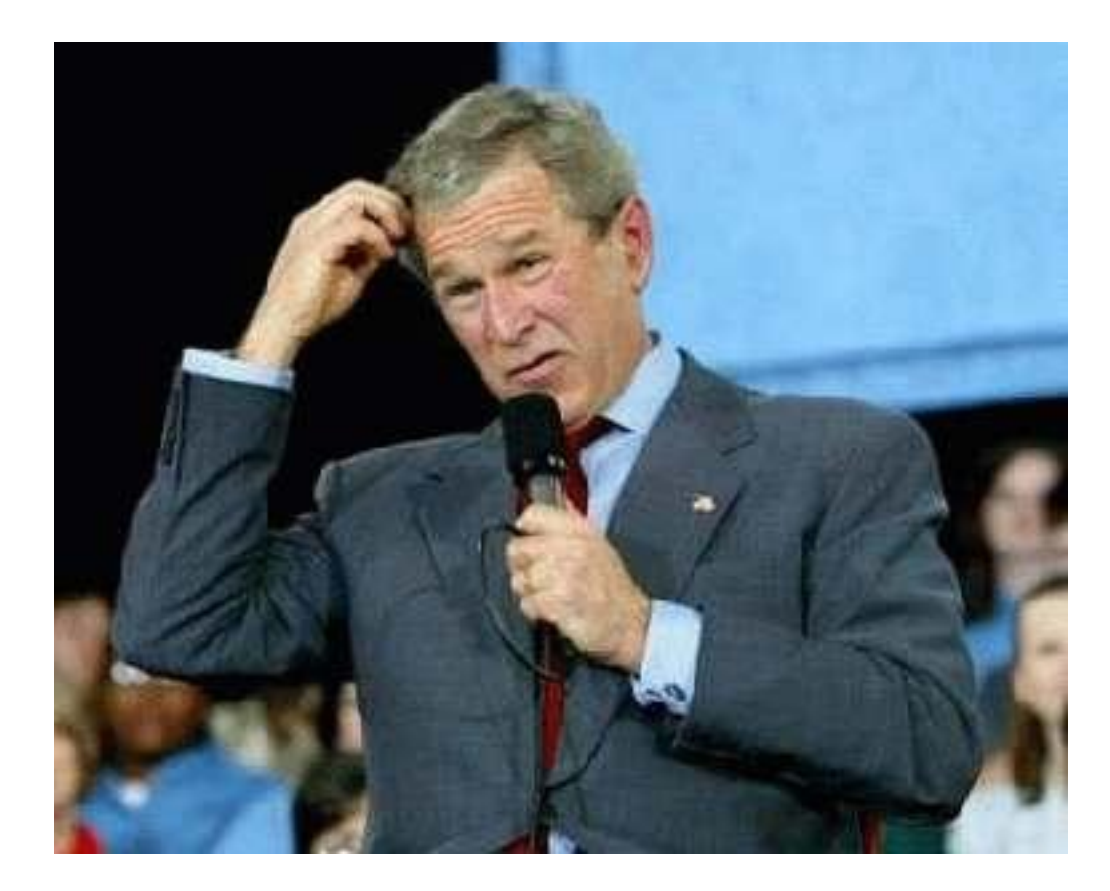

With a quick overview of WordPress components and how they work with servers, That's how!

#### What Makes a WordPress Website?

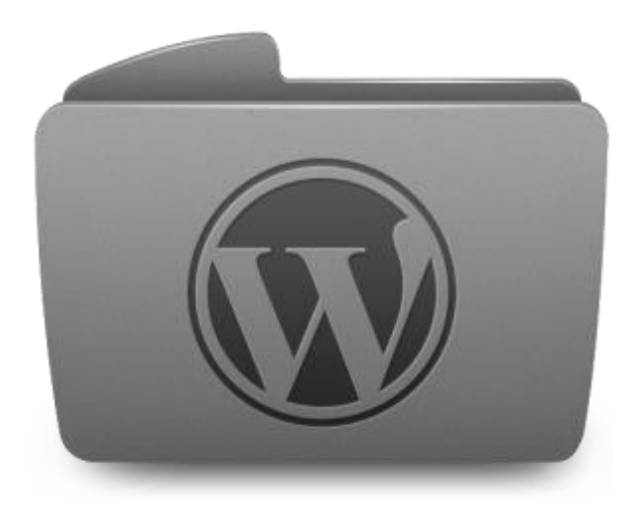

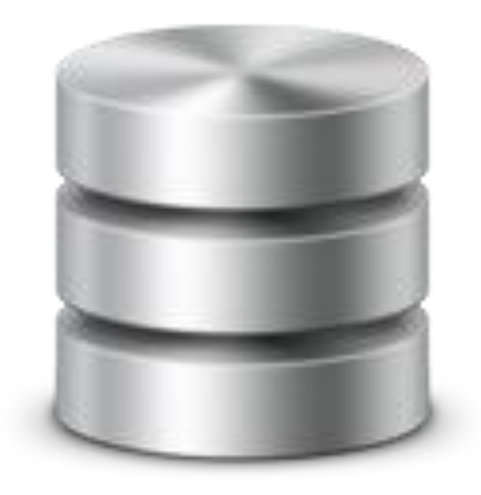

#### Files

#### Database

#### WordPress is Like a Pizza

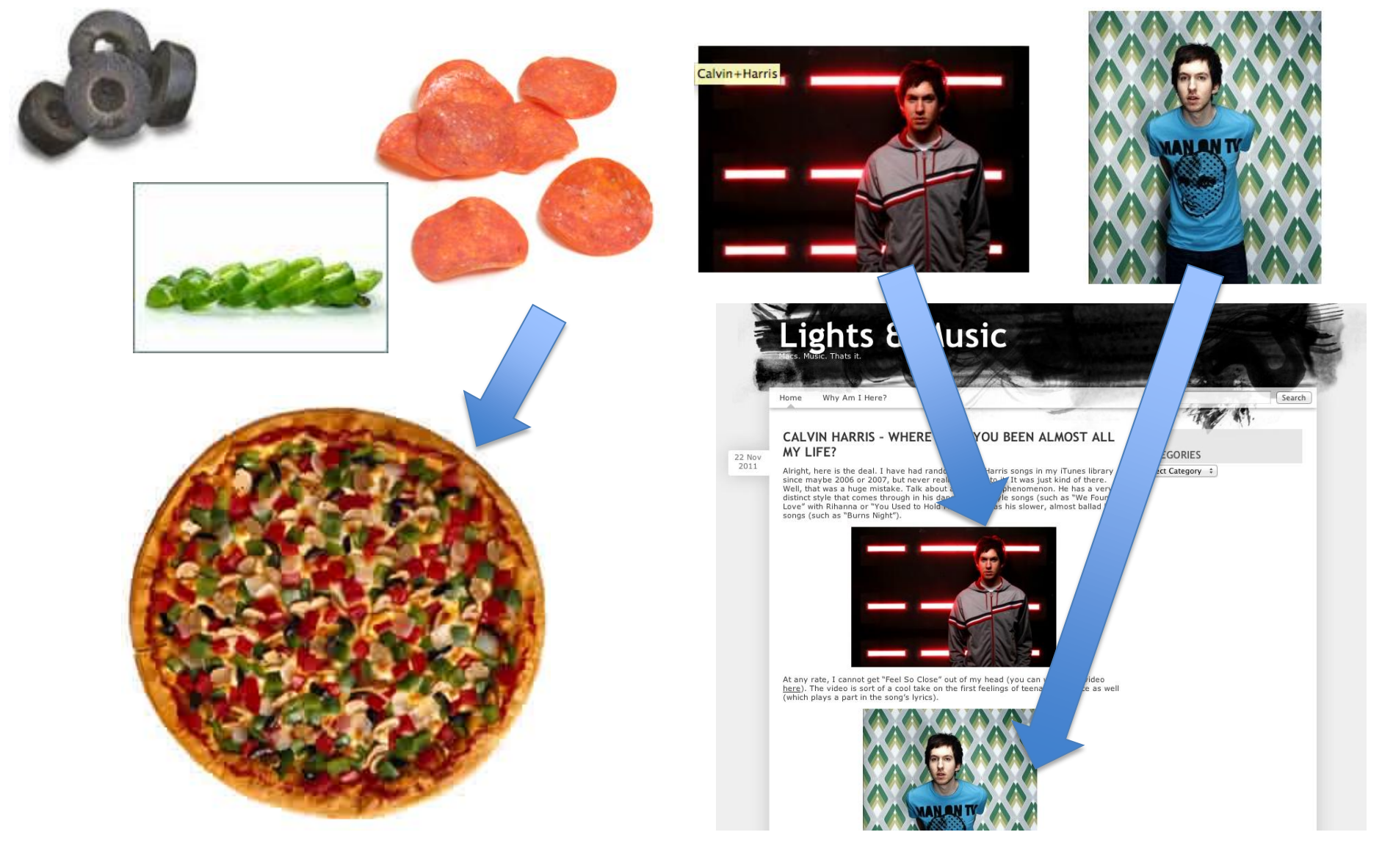

#### How does WordPress Work?

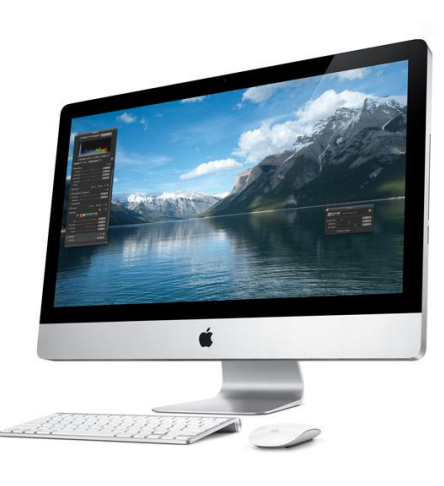

- 1. You enter a WordPress domain in your browser
- 2. Your computer queries the domain name server (it doesn't *actually* understand the domain itself)
- 3. The domain name server then gives the computer the IP address for the website
- 4. Your computer connects to the server
- 5. The server delivers the files and database (pizza ingredients) to your browser which then render on your screen

#### Why is that important??

#### You Need to Migrate ALL those files! (SCARY!!)

ns1.dns\_server.com ns2.dns\_server.com ns1.inmotionhosting.com ns2.inmotionhosting.com

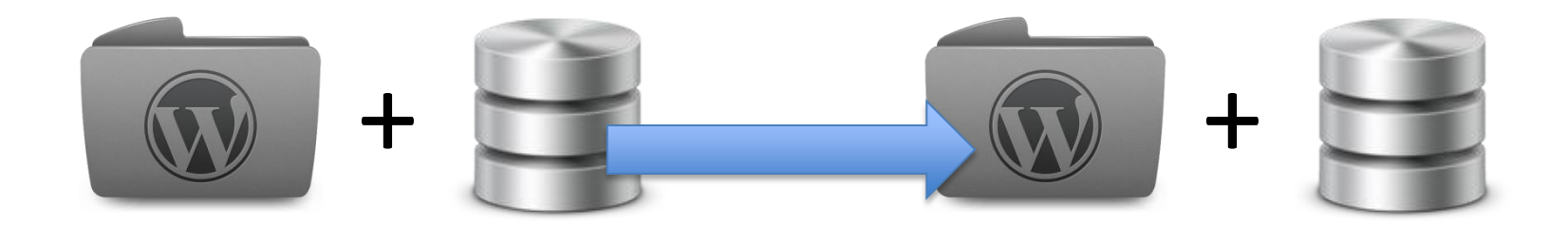

#### The 3 Steps (Self Hosted)

# Migrate WordPress Test Website Point Domain

#### **Database Migration**

- Simple! Not scary:
  - Export from current web host or Wordpress.com (download a copy of it)
  - Create new database on new web host
  - Import to new database on new web host

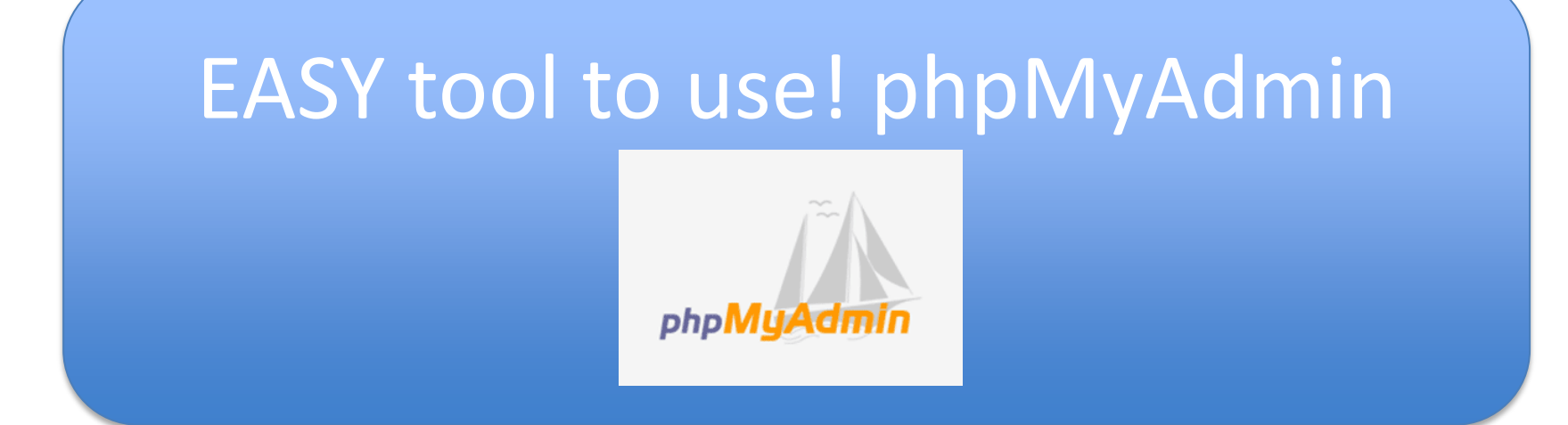

#### Not Pretty, but Functional

| phpMyAdmin               | 멾 localhost                                     |
|--------------------------|-------------------------------------------------|
| 🚮 🔜 📿 🔍                  | Databases SQL Status Variables Charsets         |
| information_schema (17)  | Actions                                         |
| jeffre12_wrdp1 (11)      | Log out                                         |
| Please select a database | MySQL localhost                                 |
|                          | MySQL connection collation: utf8_general_ci + 7 |
|                          | Interface                                       |
|                          | Language (): English +                          |
|                          | Style: Original +                               |
|                          | Custom color: 🌈 Reset                           |
|                          | Font size: 82% ‡                                |
|                          |                                                 |

#### Still Not Pretty...

phpMyAdmin B localhost ► A jeffre12\_wrdp1 Structure SQL Search Query Export mport Coperations 🚮 🔜 🔍 🔍 Overhead Table 🔺 Action rds 1 Type Collation Size Database 12 3-6 0 MyISAM utf8\_general\_ci 10.0 KiB 3.0 KiB wp\_commentmeta ß 1 - X jeffre12\_wrdp1 (11) wp\_comments r 3-6 21 MyISAM latin1\_swedish\_ci 21.8 KiB 4.6 KiB  $\mathbf{x}$ wp\_links 1 ß 12 3-6 🚡 🗙 7 MyISAM latin1\_swedish\_ci 4.5 KiB effre12\_wrdp1 (11) 767.0 KiB 446.2 KiB ß 12 3-0 182 MyISAM latin1\_swedish\_ci wp\_options Π. wp\_postmeta R 3-6 **T** × 49 MyISAM latin1\_swedish\_ci 26.5 KiB 6.6 KiB wp\_commentmeta 65 MyISAM latin1\_swedish\_ci 107.5 KiB wp\_posts r 12 346 Π.  $\mathbf{x}$ wp\_comments wp\_links ß 12 3-6 10 MyISAM latin1\_swedish\_ci 4.9 KiB 540 B wp\_terms wp\_options wp\_term\_relationships r 3-6 19 MyISAM latin1\_swedish\_ci 3.8 KiB 441 B wp\_postmeta wp\_posts wp\_term\_taxonomy s f 12 34 🚡 🗙 10 MyISAM latin1\_swedish\_ci 4.7 KiB 280 B wp\_terms 14 MyISAM latin1\_swedish\_ci wp\_term\_relationships 🖆 📜 👫 🛅 🗙 6.1 KiB wp\_usermeta wp\_term\_taxonomy 4.1 KiB r S 🔟 🧚 🖬 🗙 1 MyISAM latin1\_swedish\_ci wp\_usermeta wp\_users := wp\_users 378 MyISAM latin1\_swedish\_ci 961.0 KiB 461.7 KiB 11 table(s) Sum Check All / Uncheck All / Check tables having overhead **†**\_\_\_\_ With selected: + 🚵 Print view 🔚 Data Dictionary Create new table on database jeffre12\_wrdp1 Name: Number of fields: Go i <sup>1</sup> May be approximate. See FAQ 3.11 -

... but that is okay. Just select "Export."

#### OOOH! Here We Are

| phpMyAdmin                                                                                                    | 월 localhost ▶  jeffre12_wrdp1                                                                                                    |  |
|----------------------------------------------------------------------------------------------------|----------------------------------------------------------------------------------------------------|--|
| A 🖬 🔍 🔍                                                                                                    | 雷 Structure 認SQL Dearch 屆Query 論Export 强Import 愛Operations                                                                                                    |  |
| Database      Jeffre12_wrdp1 (11)      Jeffre12_wrdp1 (11)      wp_commentmeta     wp_onnextments     wp_onnextments     w | Structure       Import       Import <tdimport< td="">       Import       Import<th></th></tdimport<> |  |
|                                                                                                    | CodeGen         CSV         CSV         Microsoft Word 2000         LaTeX         MediaWiki Table         Open Document Spreadsheet         Open Document Text         PDF         PHP array         SQL         Texy! text         Excel 97-2003 XLS Workbook         XML         YAML                                                                                                    |  |
|                                                                                                    | ✓ Save as file         File name template <sup>1</sup> :DB ( ✓ remember template )         Compression: • None*zipped**gzipped*               for the server nameDB/ database name. Other text will be kept as is.                                                                                                    |  |

Ignore EVERYTHING except the "GO" button in the lower right hand corner

#### **Export from Old Host Complete!**

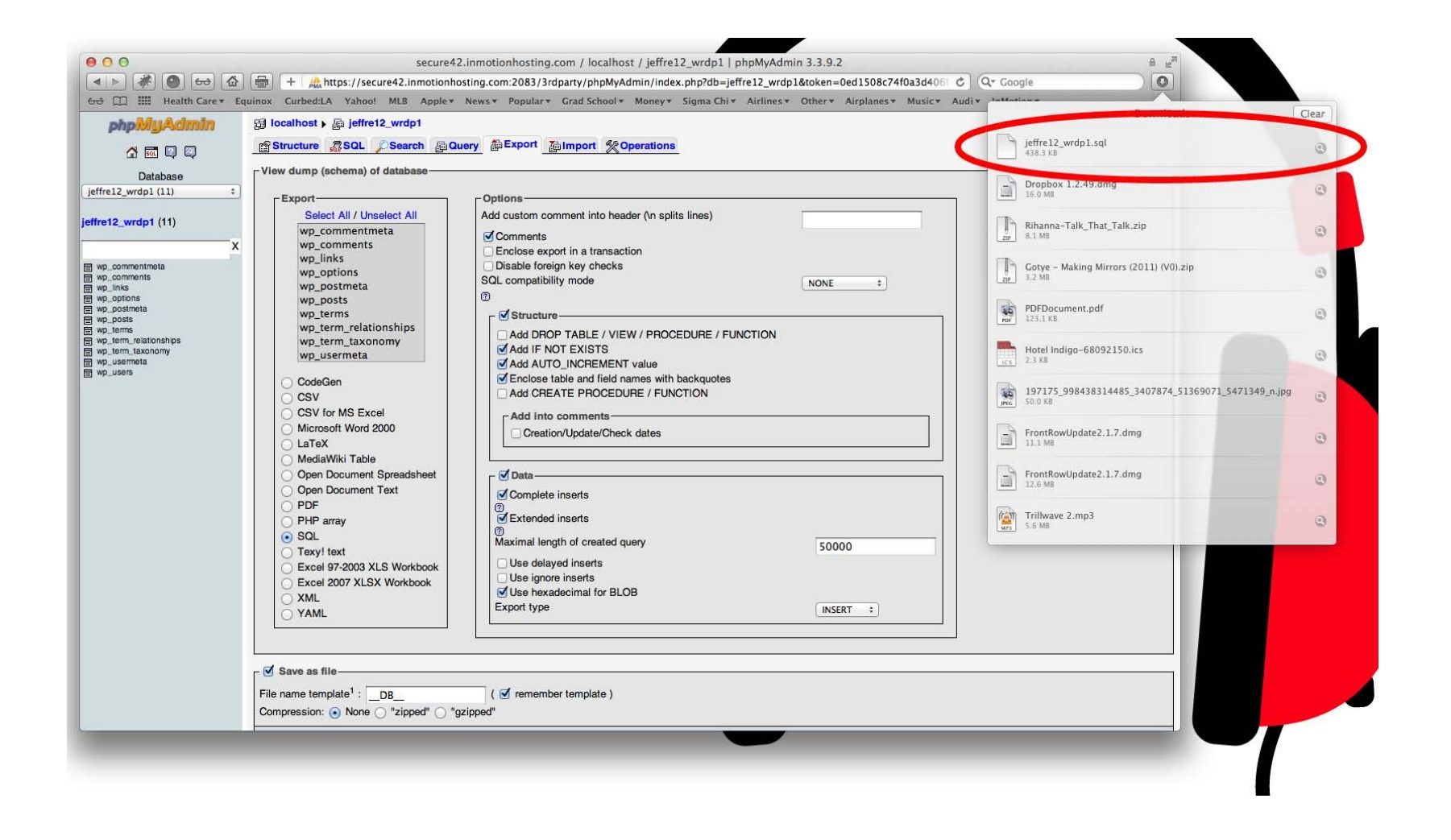

#### Now it is Time to Create a NEW Database on Your NEW server

- Some hosts may have your new database already created
- When using cPanel, use the MySQL Database wizard

| Databases 🔺                   | Panel Accelerated                                                                                                    |
|-------------------------------|----------------------------------------------------------------------------------------------------|
| MySQL®<br>Databases<br>Wizard | CPRIEL 11         MySQL® Database Wizard         Image: Video Tutorial         MySQL Databases allow you to store lots of information in an easy to access manner. The databases themselves are not easily read by humans. MySQL databases are required by many web applications including some bulletin boards, content management systems, and others. To use a database, you'll need to create it. Only MySQL Users (different than mail or other users) that have privileges to access a database can read from or write to that database. |
|                               | Step 1: Create A Database                                                                                                    |
|                               | Next Step                                                                                                    |

HELP LOGOL

#### Create a Username & Password

| NORE                                                                                                    | -inmotion<br>hosting                                                                                                    |                                          |                      |
|----------------------------------------------------------------------------------------------------|----------------------------------------------------------------------------------------------------|------------------------------------------|----------------------|
|                                                                                                    | GPanel Accelerated <sub>2</sub>                                                                                                    |                                          |                      |
| MySQL® Database Wizard                                                                                                    |                                                                                                    |                                          | -inmotion<br>hosting |
| Added the database jeffre12_database2.<br>Step 2: Create Database Users:<br>Username: jeffre12<br>Note: seven characters max<br>Password:<br>Password (Again):<br>Strength (why?): Very Weak (0/100) Password Generator | CPAREL 11<br>MySQL® Database Wizard<br>Added user "jeffre12_jeffb" with passw<br>Step 3: Add User to the Database<br>User: jeffre12_jeffb<br>Database: jeffre12_jeffb | ord "test123".                           | CPanel Accelerated   |
| Create User                                                                                                    | ALL                                                                                                    | PRIVILEGES                               |                      |
| ← Go Back   Go Back to the Main MySQL Page                                                                                                    | SELECT                                                                                                    | CREATE                                   |                      |
| Home • Trademarks • Help • Documentation • Contact                                                                                                    | INSERT                                                                                                    | ALTER                                    |                      |
|                                                                                                    |                                                                                                    | DROP                                     |                      |
|                                                                                                    | DELETE                                                                                                    | LOCK TABLES                              |                      |
|                                                                                                    |                                                                                                    | REFERENCES                               |                      |
|                                                                                                    | CREATE TEMPORARY TABLES                                                                                                    | CREATE ROUTINE                           |                      |
|                                                                                                    | EXECUTE                                                                                                    |                                          |                      |
|                                                                                                    | Next Step                                                                                                    |                                          |                      |
| Set user privileges                                                                                                    | -                                                                                                    | Go Back   Go Back to the Main MySQL Page |                      |
|                                                                                                    | Home Tradem                                                                                                    | arks • Help • Documentation • Contac     | t • Logout           |

#### **Creating New Database Complete!**

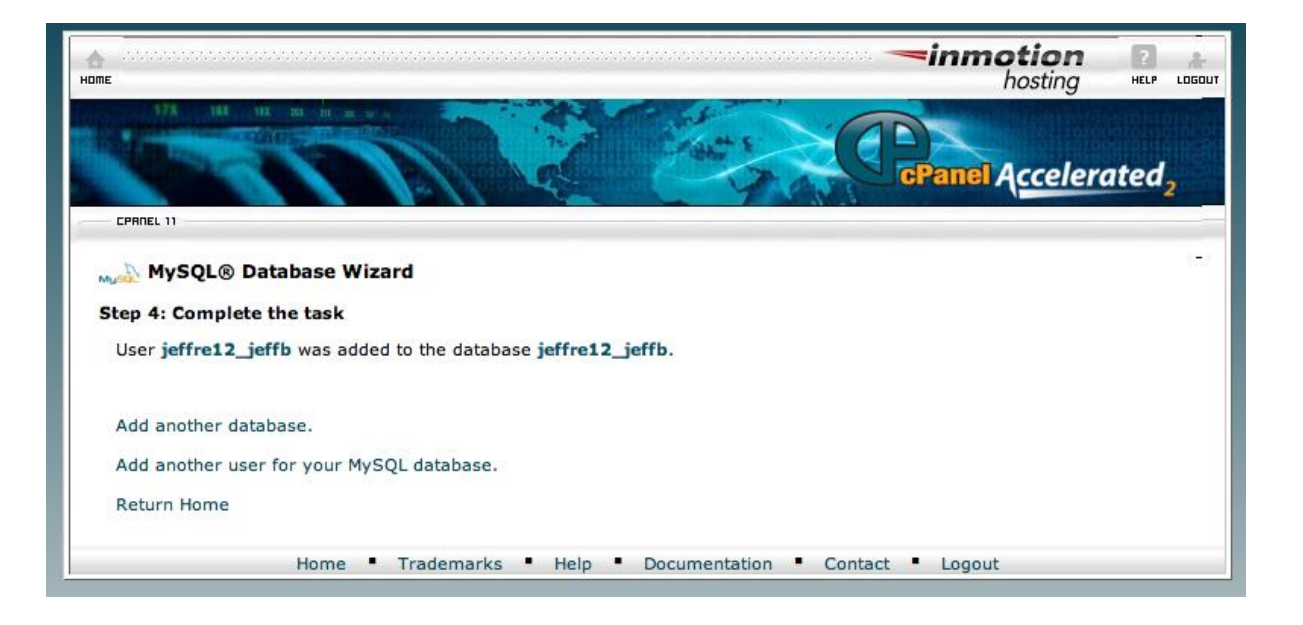

Important! Copy down your new user info:

- Database Name: jeffre12\_jeffb
- Database User: jeffre12\_jeffb
- Database Password: test123

# Import the New Database to Your New Web Host

| phpMyAdmin                                       | gi localhost                                               |                              |                                                                                                    |
|--------------------------------------------------|------------------------------------------------------------|------------------------------|----------------------------------------------------------------------------------------------------|
| ₫ 🖬 🔍 💭                                          | Databases SQL Status Variables Charsets Engines            | Separate Processes           | shronize                                                                                                    |
| <ul> <li>information_schema (17)</li> </ul>      | Actions                                                    |                              | MySQL                                                                                                    |
| <ul> <li>jeffre12</li> <li>_database2</li> </ul> | E Log out                                                  |                              | 33 Server: Localhost via UNIX socket                                                                                                    |
| <ul> <li>_jwb</li> </ul>                         | MySQL localhost                                            |                              | Berrer version: 5.0 82-community-log     Perford version: 10                                                                                                    |
| <ul> <li>_wrdp1 (11)</li> </ul>                  | MySQL connection collation: utf8_general_ci : ()           |                              | User: jeffre12@localhost     rep                                                                                                    |
| Please select a database                         | Interface                                                  |                              | Li DySQL charset: UTF-8 Unicode (uff8)                                                                                                    |
|                                                  | P Language (D): Familie                                    |                              | Web server                                                                                                    |
|                                                  | Cargoage (): English :     S     Themo / Style: Original : |                              | ▶ cparvd 11 28 37<br>▶ MySOL client venion: 5.0 92<br>▶ PHP sterior: myrad                                                                                                    |
|                                                  | Font size: 82% =                                           | php <mark>MyAdmin</mark>     | 録 localhost > 慶 jeffre12.jeffb                                                                                                    |
|                                                  |                                                            | A 🖬 🗐 🖏                      | Structure @SQL / Search @Query @Export @Import % Gerations                                                                                                    |
|                                                  |                                                            | Database                     | Flie to Import-                                                                                                    |
|                                                  |                                                            | _jeffb ÷                     | Location of the text file Choose File on file selected (Max: 50MiB)                                                                                                    |
|                                                  |                                                            | ieffre12 ieffb (0)           | Character set of the file: utf8 ÷                                                                                                    |
|                                                  |                                                            | Na tables (over dia database | Imported file compression will be automatically detected from: None, gzip                                                                                                    |
|                                                  |                                                            | No tables found in database. | r Partial Import-                                                                                                    |
|                                                  |                                                            |                              | S Allow the interruption of an import in case the script detects it is close to the PHP timeout limit. This might be good way to import large files, however it can break transactions. |
|                                                  |                                                            |                              | Number of records (queries) to skip from start 0                                                                                                    |
|                                                  |                                                            |                              |                                                                                                    |
|                                                  |                                                            |                              |                                                                                                    |
|                                                  |                                                            |                              | Open Document Spreadsheet Options                                                                                                    |
|                                                  |                                                            |                              | SQL SQL SQL compatibility mode     NNE +                                                                                                    |
|                                                  |                                                            |                              | Excel 97-2003 XLS Workbook                                                                                                    |
|                                                  |                                                            |                              |                                                                                                    |
|                                                  |                                                            |                              |                                                                                                    |
|                                                  |                                                            |                              | 60                                                                                                    |
|                                                  |                                                            |                              |                                                                                                    |
|                                                  |                                                            |                              |                                                                                                    |
|                                                  |                                                            |                              |                                                                                                    |
|                                                  |                                                            |                              |                                                                                                    |
|                                                  |                                                            |                              |                                                                                                    |
|                                                  |                                                            |                              |                                                                                                    |
|                                                  |                                                            |                              |                                                                                                    |
|                                                  |                                                            |                              |                                                                                                    |
|                                                  |                                                            |                              |                                                                                                    |
|                                                  |                                                            |                              |                                                                                                    |
|                                                  |                                                            |                              |                                                                                                    |
|                                                  |                                                            |                              |                                                                                                    |
|                                                  |                                                            |                              |                                                                                                    |
|                                                  |                                                            |                              |                                                                                                    |
|                                                  |                                                            |                              |                                                                                                    |

#### Import to New Database Complete!

| php <mark>MyAdmin</mark>                                                                                           | ਸ਼ੂਰੀ localhost ▶ क़ਿ jeffre12_jeffb                                                                                                    |
|----------------------------------------------------------------------------------------------------|----------------------------------------------------------------------------------------------------|
| A 🖬 🛛 🕮                                                                                                    | Structure 🚓 SQL Dearch a Query Export Import Operations                                                                                                    |
|                                                                                                    | Import has been successfully finished, 33 queries executed.                                                                                                    |
| Database                                                                                                    |                                                                                                    |
|                                                                                                    | File to import                                                                                                    |
| jeffre12_jeffb (11)                                                                                                | Location of the text file Choose File no file selected (Max: 50MiB)                                                                                                    |
| x                                                                                                    | Character set of the file: utf8 +                                                                                                    |
| wp commentmeta                                                                                                    | Imported file compression will be automatically detected from: None, gzip                                                                                                    |
| wp_comments wp_links wp_options wp_postmeta wp_posts wp_terms                                                      | <ul> <li>Partial import</li> <li>✓ Allow the interruption of an import in case the script detects it is close to the PHP timeo</li> <li>Number of records (queries) to skip from start 0</li> </ul> |
| <ul> <li>□ wp_term_relationships</li> <li>□ wp_term_taxonomy</li> <li>□ wp_usermeta</li> <li>□ wp_users</li> </ul> | Format of imported file     Orthogonal                                                                                                    |

You will know you were successful by the green box that says the import is complete.

# Migrating WordPress Files

- Your prep work is now done. You can now actually migrate your files from one host to another.
- This step is EASY. It has 2 parts:
  - Download your files to your desktop from your old host
  - Upload them to your new host

Easy tool to use! FTP client

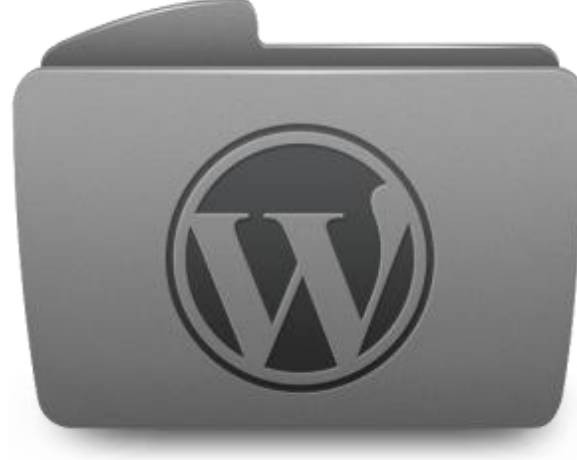

#### Things You Need

- FTP username
- FTP password
- FTP host
- Public\_html file (usually)

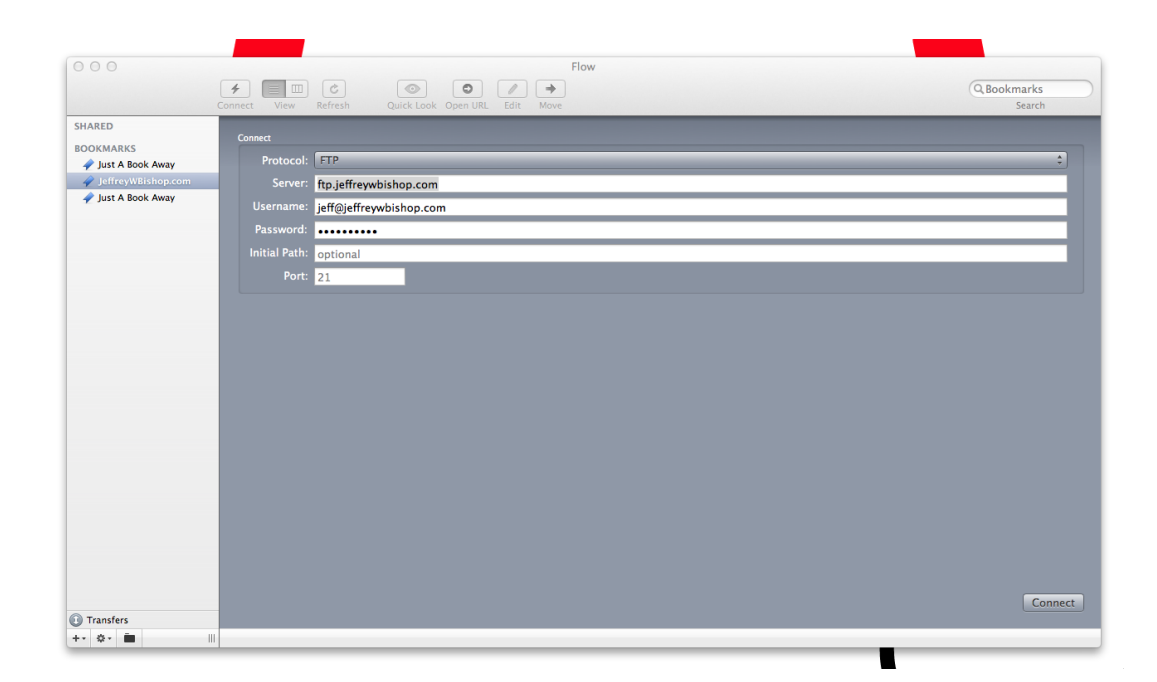

IMPORTANT NOTE! If you get lost doing this, contact your web host! They should help.

#### Downloading the Files from Old Host

- Create a folder on your desktop called WordPress Files
- Login to your OLD server with your FTP client

| 🛃 FileZilla               |                           |               |                |                   |               |             |          |
|---------------------------|---------------------------|---------------|----------------|-------------------|---------------|-------------|----------|
| File Edit View Transfo    | er Server Bookmarks Help  |               |                |                   |               |             |          |
|                           | <b>Z   🛱 🕷 🎮 👒 </b> 🖉   🗉 | R B <b>n</b>  |                |                   |               |             |          |
| Host: old-ftp-host.com    | Username: brad            | Password:     | Port:          | Quickconnect 💌    |               |             |          |
|                           |                           |               |                |                   |               |             |          |
|                           |                           |               |                |                   |               |             |          |
|                           |                           |               |                |                   |               |             |          |
|                           |                           |               |                |                   |               |             |          |
| ]<br>   -%   -            |                           |               | Describe allow |                   |               |             |          |
| Local site: (             |                           | <u> </u>      | Remote site:   |                   |               |             |          |
| My Document:              | 5                         |               |                |                   |               |             |          |
| E Computer                |                           |               |                |                   |               |             |          |
| ⊡ ⊡ <u></u> D;            |                           |               |                |                   |               |             |          |
| E: (KINGS                 | TON)                      |               |                |                   |               |             |          |
| <u> </u>                  |                           |               |                |                   |               |             |          |
| Filename 🔺                | Filesize Filetype         | Last modified | Filen 🔺        | Filesize Filetype | Last modified | Permissions | Owr      |
| <sup>66</sup> −C:<br>0 ⊳. | Local Disk                |               |                |                   |               |             |          |
| E: (KINGSTON)             | Removable Disk            |               |                |                   |               |             |          |
|                           |                           |               |                | Not connected to  | o any server  |             |          |
|                           |                           |               |                |                   |               |             |          |
|                           |                           |               |                |                   |               |             |          |
|                           |                           |               |                |                   |               |             |          |
|                           |                           |               |                |                   |               |             |          |
| 3 directories             |                           |               | Not connected. |                   |               |             | <u> </u> |
| Server/Local file         | Direction Demote fi       | ila (         | Size Priority  | Status            |               |             |          |
| Derveryzocal file         | Direction _ Remote II     |               | Jize Phoney    | Julius            |               |             |          |
|                           |                           |               |                |                   |               |             |          |
|                           |                           |               |                |                   |               |             |          |
|                           |                           |               |                |                   |               |             |          |

#### You're Connected

| 🔁 brad@bradmarkle.com - FileZilla                                                                                                    |              |
|----------------------------------------------------------------------------------------------------|--------------|
| File Edit View Transfer Server Bookmarks Help                                                                                                    |              |
| <u>1</u> -   <mark>7 □ ● →</mark>   <del>2</del> ∦   <sup>1</sup>   <u>*</u> ∥ <b>*</b> ∅   <b>□</b> , ! <del>?</del> ñ                                                                                                    |              |
| Host: old-ftp-host.com Username: brad Password: ••••••• Port: Quickconnect 🔻                                                                                                    |              |
| Command:       PASV         Response:       227 Entering Passive Mode (74,124,203,201,112,70)         Command:       MLSD         Response:       150 Accepted data connection         Response:       226-Options: -a -l         Response:       226 35 matches total         Status:       Directory listing successful                                                                                                    | •            |
| Local site: C:\Users\BradM\Desktop\                                                                                                    | -            |
| Image: gimp-2.6       Image: gimp-2.6         Image: gimp-2.6       Image: gimp-2.6                                                                                                    |              |
| Filename A Filesize Filetype Last modifie Filename Filesize Filetype Last modified Peterset Filetype Filetype F | ermis 🔺      |
| File folder         2/20/2011 7.         File folder         2/20/2011 6:54         07           WordPress Files         DRAG & DROP!         ting<br>admin         File folder         4/18/2011 11:4         07                                                                                                    | 755          |
| 📧 KeePassX - Shortcut.lnk                                                                                                    | 755          |
| 📄 notes.txt 🔹 🕺 218 Text Document 9/9/2011 5: 📗 wp-includes File folder 2/7/2011 6:06: 07                                                                                                    | 755          |
| Deputty - Shortcut.lnk 1,176 Shortcut 9/8/2011 4: 1.htaccess 236 HTACCESS 3/6/2011 10:28 06                                                                                                    | 644          |
| index.php 397_PHP File 5/25/2008 4:33 0/                                                                                                    | 644 <b>-</b> |
|                                                                                                    | Ì            |
| Selected 1 directory. Selected 28 files and 5 directories. Total size: 254,871 bytes                                                                                                    | _            |
| Server/Local file Direction Remote file Size Priority Status                                                                                                    |              |
| Oueued files         Failed transfers         Successful transfers                                                                                                    |              |
| A second second seco    | • • //       |

#### Repeat!

- Except reverse, on the NEW server
- You need your NEW server's FTP username, password and host.
- Navigate to where the files are going to reside (generally "public\_html")
- Drag and drop all files in the "WordPress" folder that was originally on your desktop to the new folder

# Configuration Time (Don't worry, its only one step\*)

#### • Update wp-config.php file

| WordPress Files             |                                  |                  |                  |      |
|-----------------------------|----------------------------------|------------------|------------------|------|
| 🕞 🕘 퉬 🕶 WordPres            | s Files 🔻                        |                  | 🝷 🚰 🛛 Search     | w 😢  |
| Organize 👻 Include in libra | ary 🔻 Share with 👻 Burn New fold | er               |                  |      |
| 📩 Favorites                 | Name *                           | Date modified    | Туре             | Size |
| Nesktop                     | index.php                        | 9/9/2011 8:05 PM | PHP File         |      |
| U Downloads                 | license                          | 9/9/2011 8:05 PM | Text Document    |      |
| Recent Maces                | 💽 readme                         | 9/9/2011 8:05 PM | Firefox Document |      |
| 🥞 Libraries                 | wp-activate.php                  | 9/9/2011 8:05 PM | PHP File         |      |
| Documents                   | wp-app.php                       | 9/9/2011 8:05 PM | PHP File         |      |
| 👌 Music                     | wp-atom.php                      | 9/9/2011 8:05 PM | PHP File         |      |
| Pictures                    | wp-blog-header.php               | 9/9/2011 8:05 PM | PHP File         |      |
| 🚼 Videos                    | wp-comments-post.php             | 9/9/2011 8:05 PM | PHP File         |      |
| 🚜 Homegroup                 | wp-commentsrss2.php              | 9/9/2011 8:05 PM | PHP File         |      |
| ( nonegroup                 | wp-config.php                    |                  |                  |      |
| 🖳 Computer                  | wp-config-sample.p.              |                  |                  |      |
| 🌉 OS (C:)                   | wp-cron.php                      | 9/9/2011 8:05 PM | PHP File         |      |
| _                           | wp-feed.php                      | 9/9/2011 8:05 PM | PHP File         |      |
| Network                     | wp-links-opml.php                | 9/9/2011 8:05 PM | PHP File         |      |
|                             | wp-load.php                      | 9/9/2011 8:05 PM | PHP File         |      |
|                             | wp-login.php                     | 9/9/2011 8:05 PM | PHP File         |      |
| IMH-SHARED-PC1              |                                  |                  |                  |      |
| 31 items                    | p-1                              |                  |                  |      |

EASY tool to use!

Any text editor (Notepad, TextEdit, Fraise, etc.)

# Editing Your Config File

 Open wp-config file from your LOCAL copy of your WordPress backup with your text editor

of choice

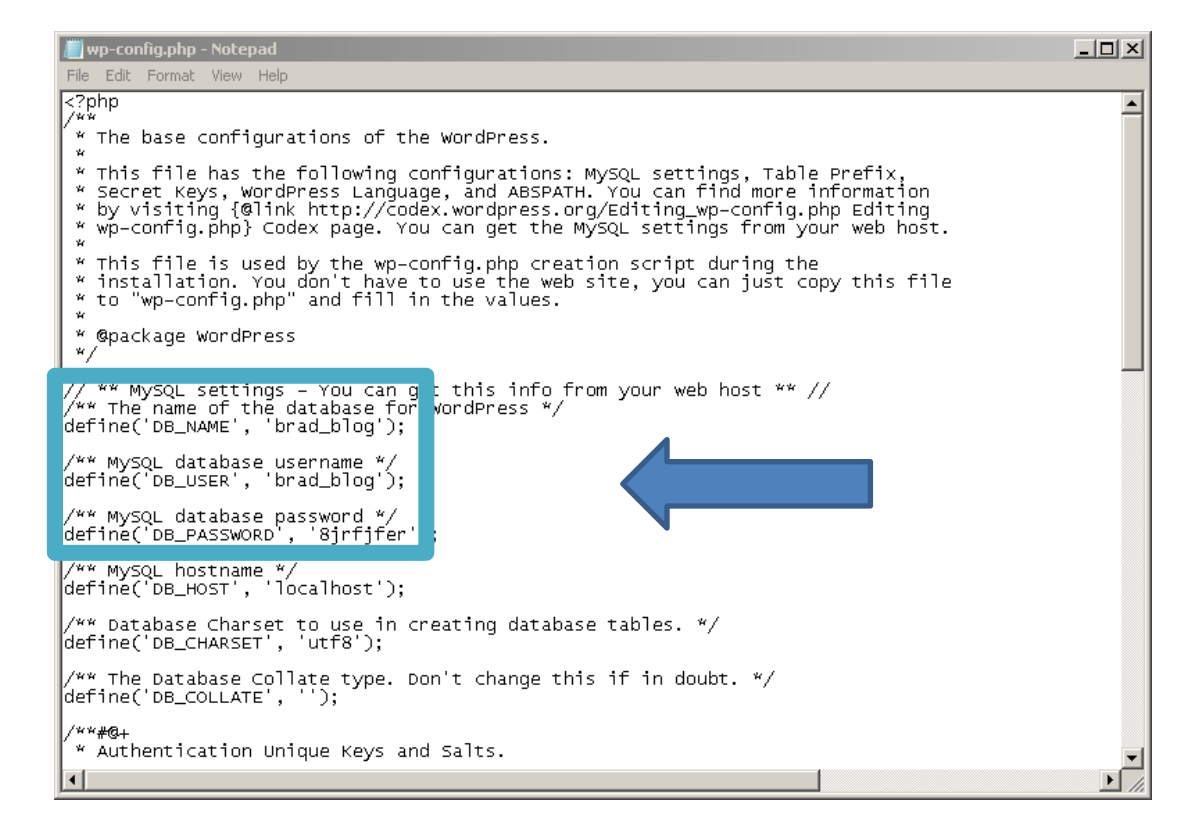

#### It Should...

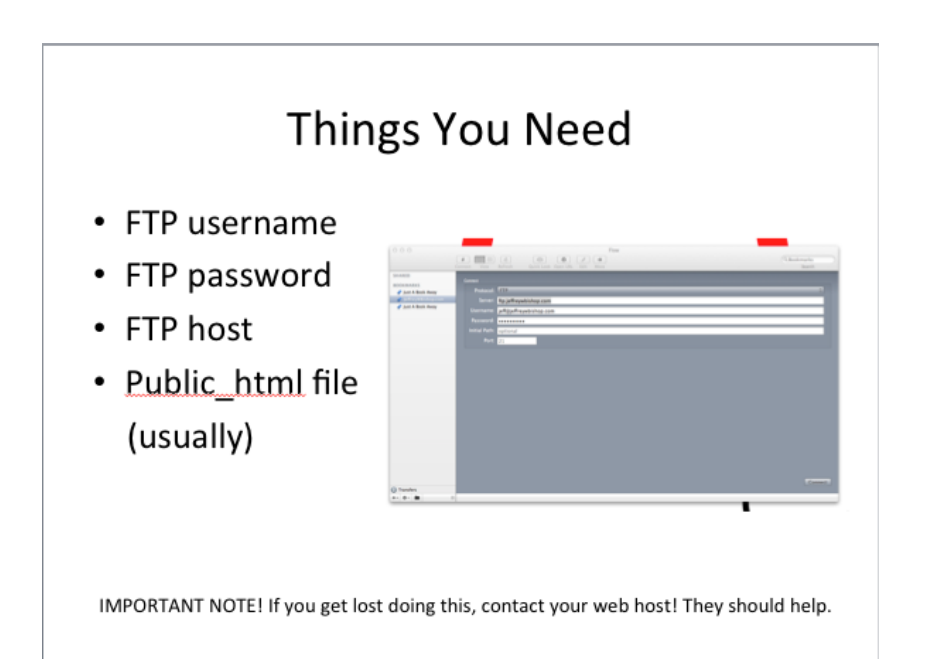

- Edit the settings in your config file
- Save the file locally
- Use your FTP program to upload it to your NEW server
- See? Only 1 step.

#### The 3 Steps

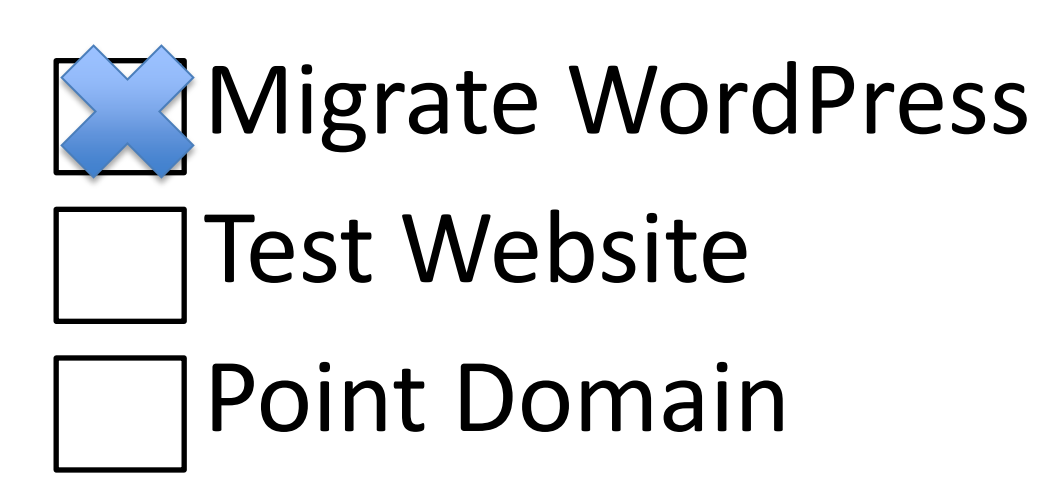

#### **Testing Your Website**

- MOST IMPORTANT THING! Do NOT update your name servers yet (unless you are feeling risky).
- You now have two choices:
  - 1. Host file modification
  - 2. Temporary URL (hint: Don't do this one, I am not going to even go over it)

# Why Not a Temp URL?

- You aren't going to choose a temp URL because there are a bunch of steps that you don't want to make and content (images, etc.) would be pulling from the wrong place
- Essentially, if you screwed up you wouldn't be able to tell
- This would be sad!

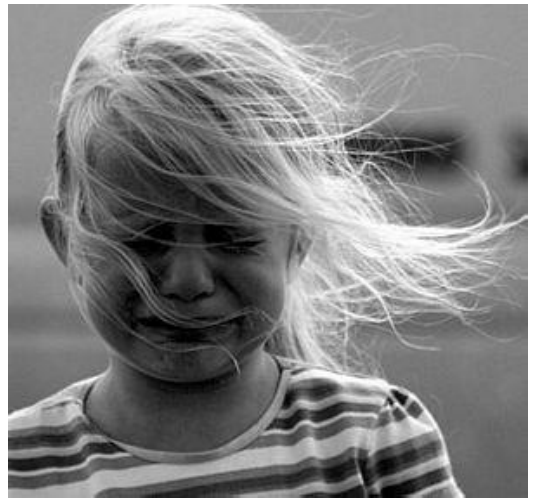

#### Why a Host File Mod Instead?

- This allows you to test your NEW website server while allowing normal visitors to access your OLD website and server
- It reroutes you locally through the host file modification to your new server to see if anything broke
- This is the critical difference between a temp URL

#### What Do You Need?

- Domain name
- NEW server's IP address
- Admin access on your local PC

• What the heck is a host file anyway?

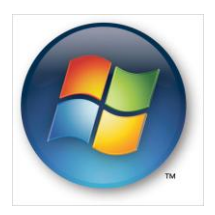

C:\Windows\System32\drivers\etc\hosts

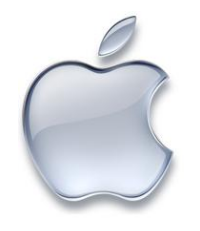

/private/etc/hosts

#### Mac Host file

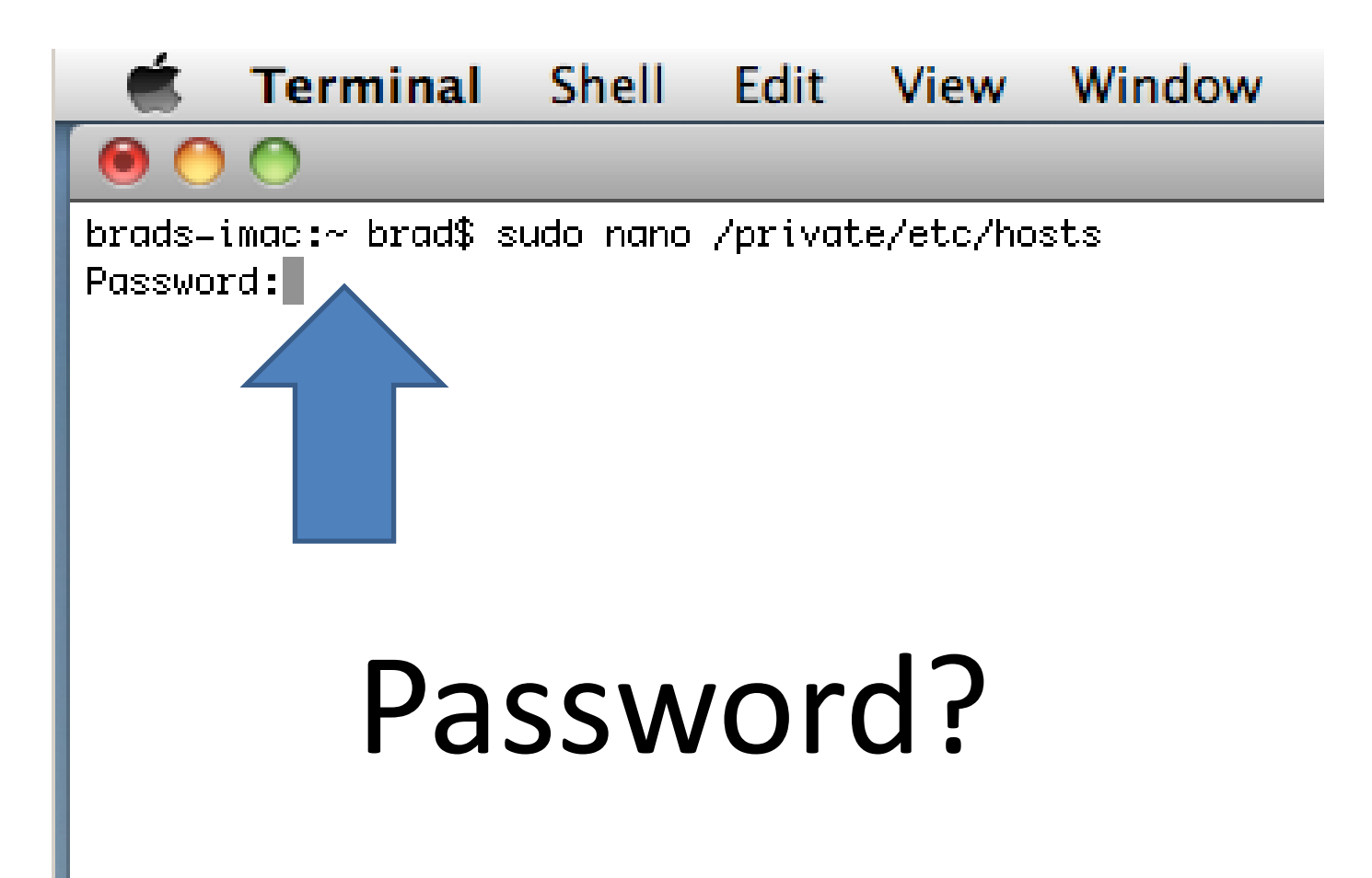

#### Editing/Saving the File

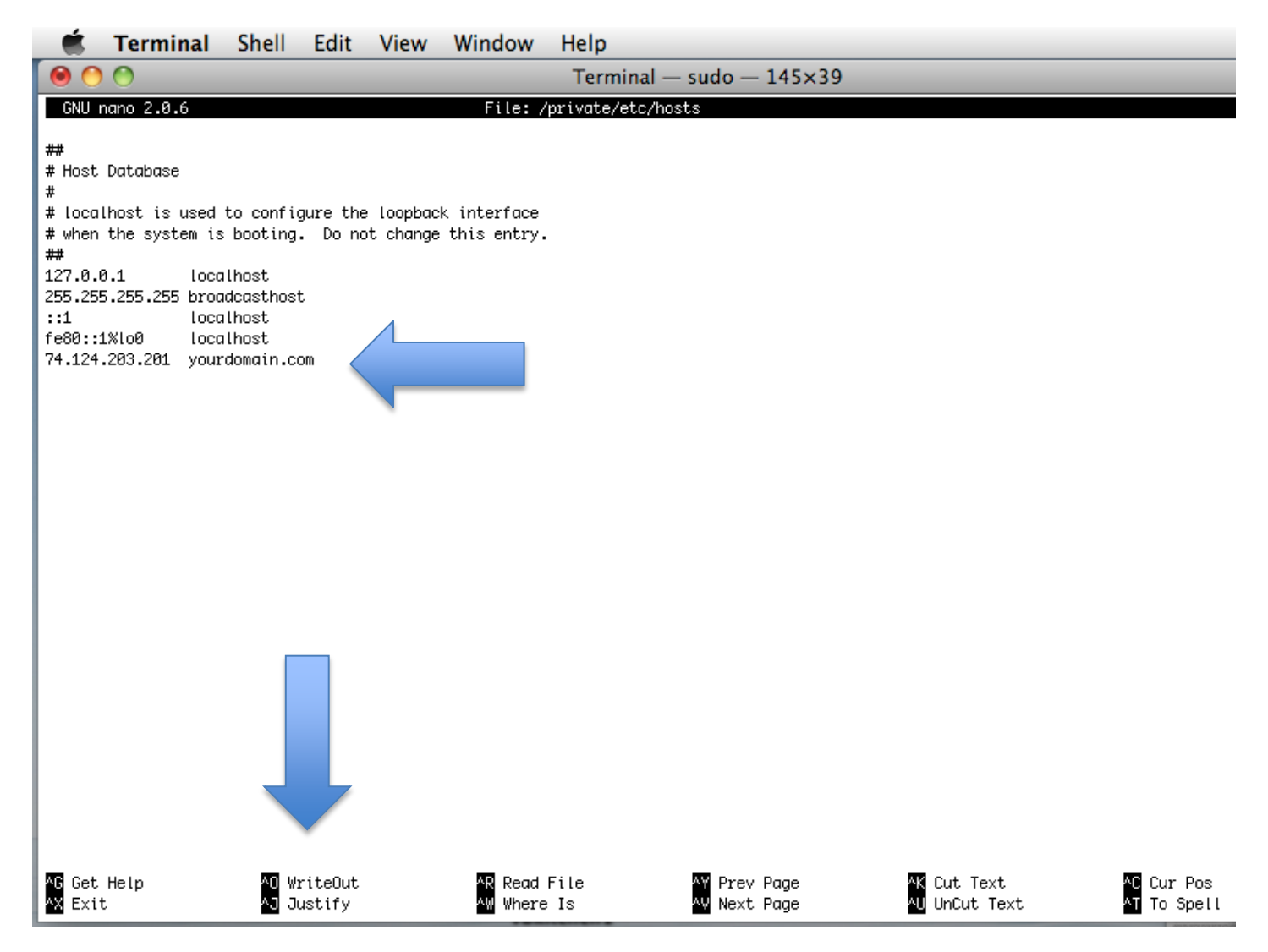

#### Windows Host File

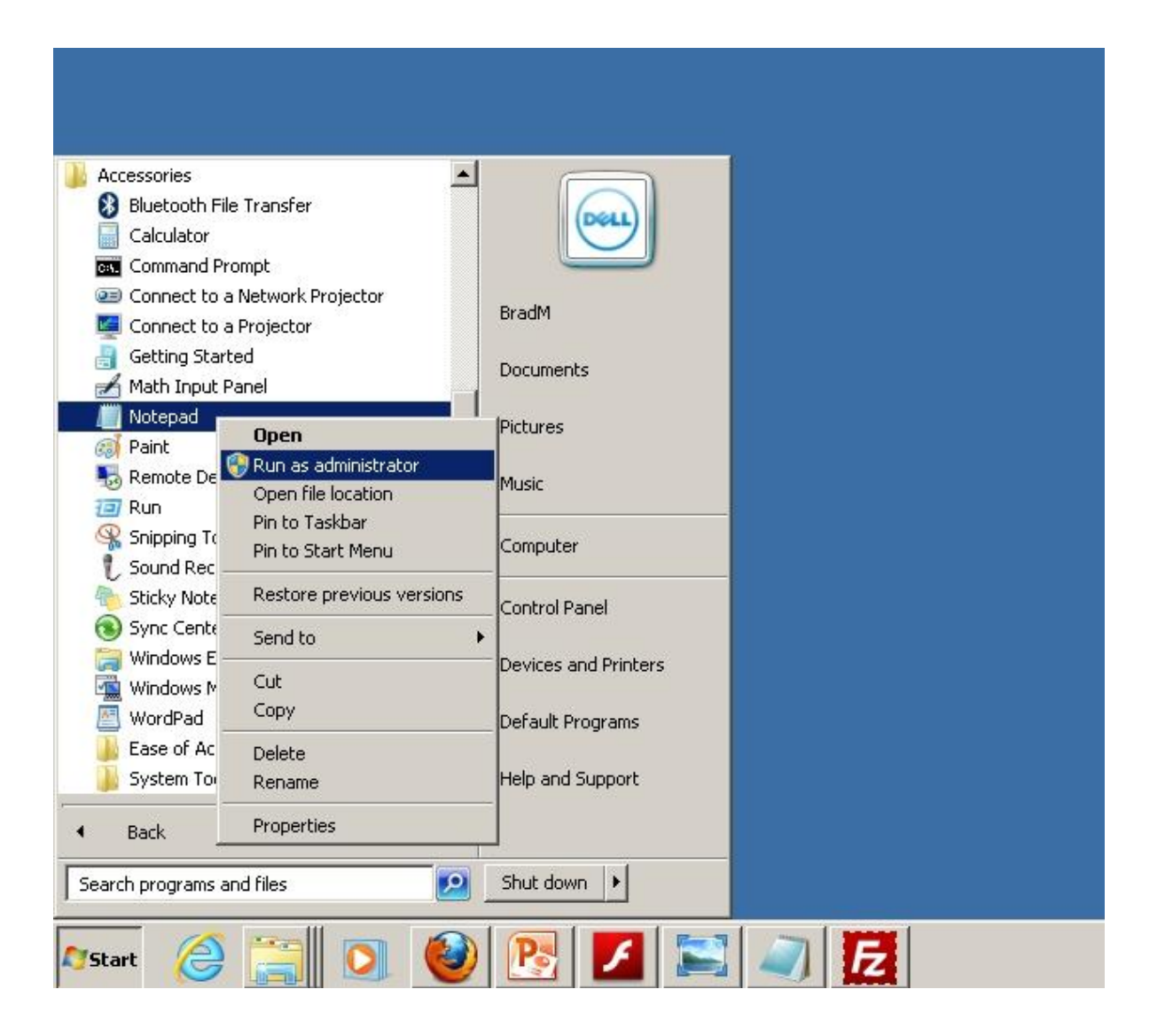

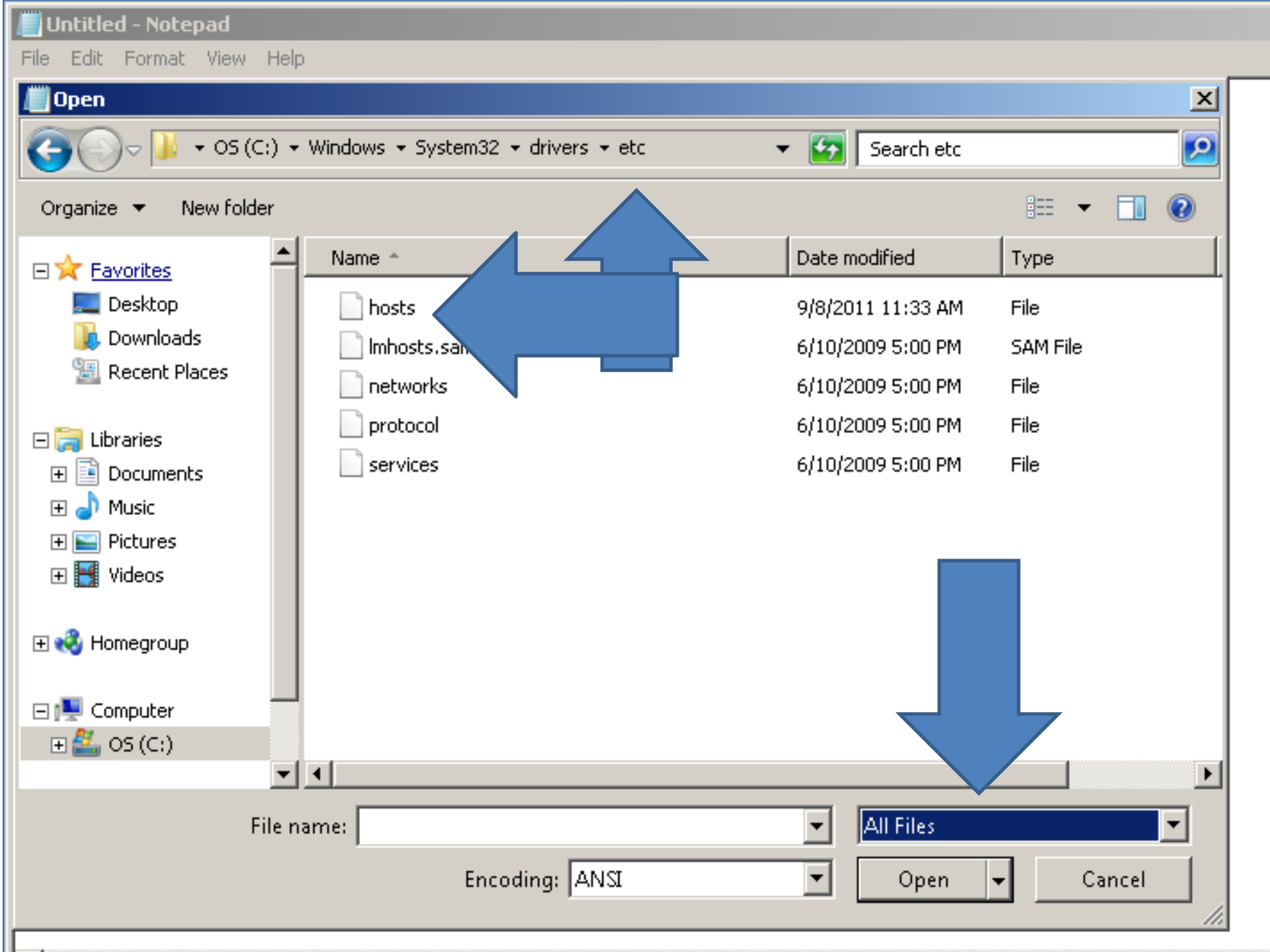

#### Editing/Saving the File

hosts - Notepad

File Edit Format View Help

```
# Copyright (c) 1993–2009 Microsoft Corp.
#
 This is a sample HOSTS file used by Microsoft TCP/IP for Windows.
#
#
  This file contains the mappings of IP addresses to host names. Each
#
  entry should be kept on an individual line. The IP address should
  be placed in the first column followed by the corresponding host name.
 The IP address and the host name should be separated by at least one
#
 space.
#
 Additionally, comments (such as these) may be inserted on individual
#
  lines or following the machine name denoted by a '#' symbol.
#
#
  For example:
#
#
       102.54.94.97 rhino.acme.com
                                               # source server
#
        38.25.63.10
                                                # x client host
                        x.acme.com
  localhost name resolution is handled within DNS itself.
#
#
        127.0.0.1
                       localhost
#
        ::1
                        localhost
112.233.21.22
                        domain.com
12.233.21.22
                        www.domain.com
12.233.21.22
                        blogdomain.com
```

#### One More Step for Windows...

- Clear your cache!
- Run a command line:

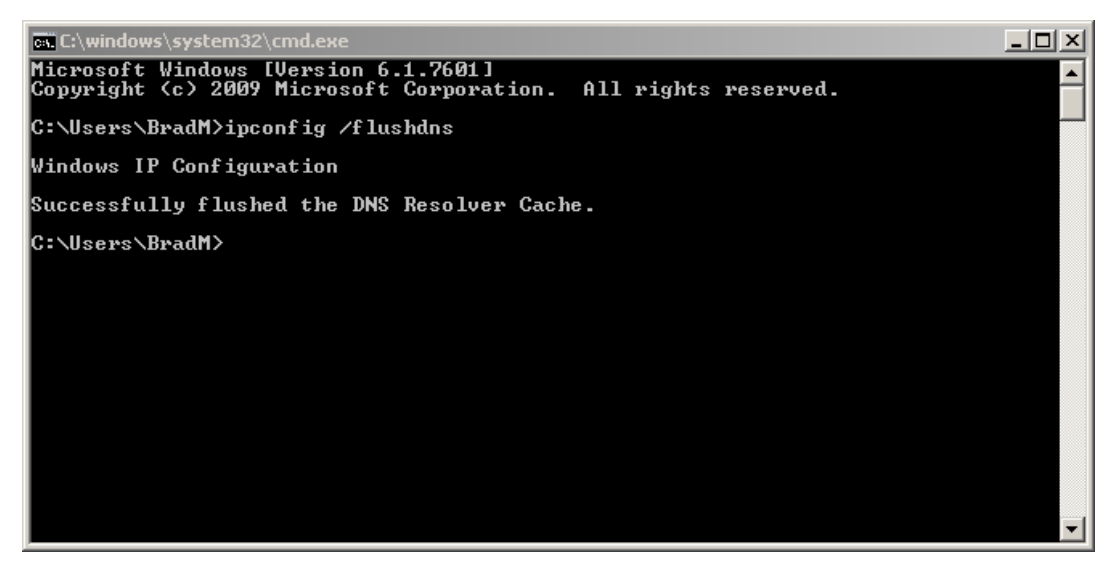

Type ipconfig /flushdns, hit return, you are done!

#### The 3 Steps

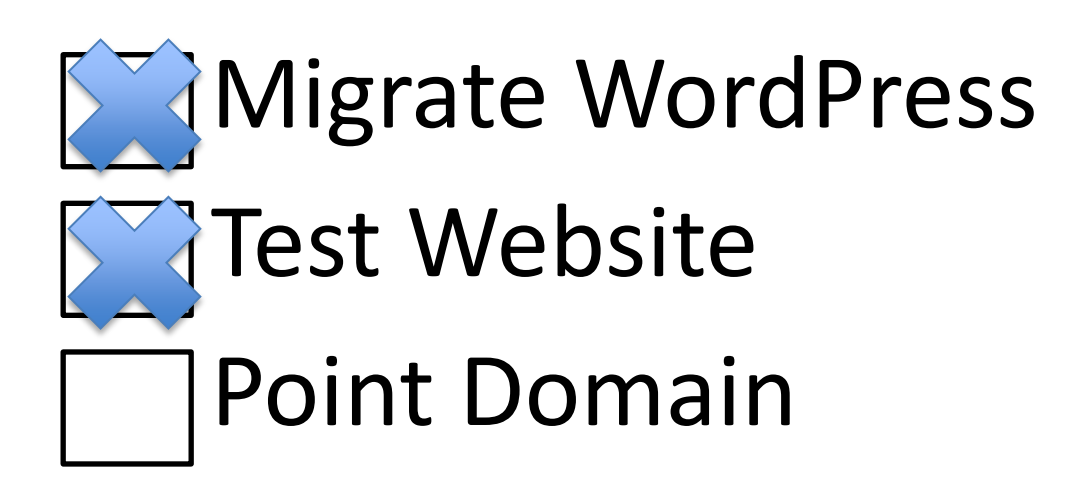

Note: Don't forget to undo the changes you made to the host files when you are done

#### Point Your Domain to Your NEW Server

- 2 ways to do this:
  - 1. Call your domain registrar (usually your OLD web host or GoDaddy!)
  - 2. Login to your control panel at your OLD web host and point the domain(s) to your NEW server

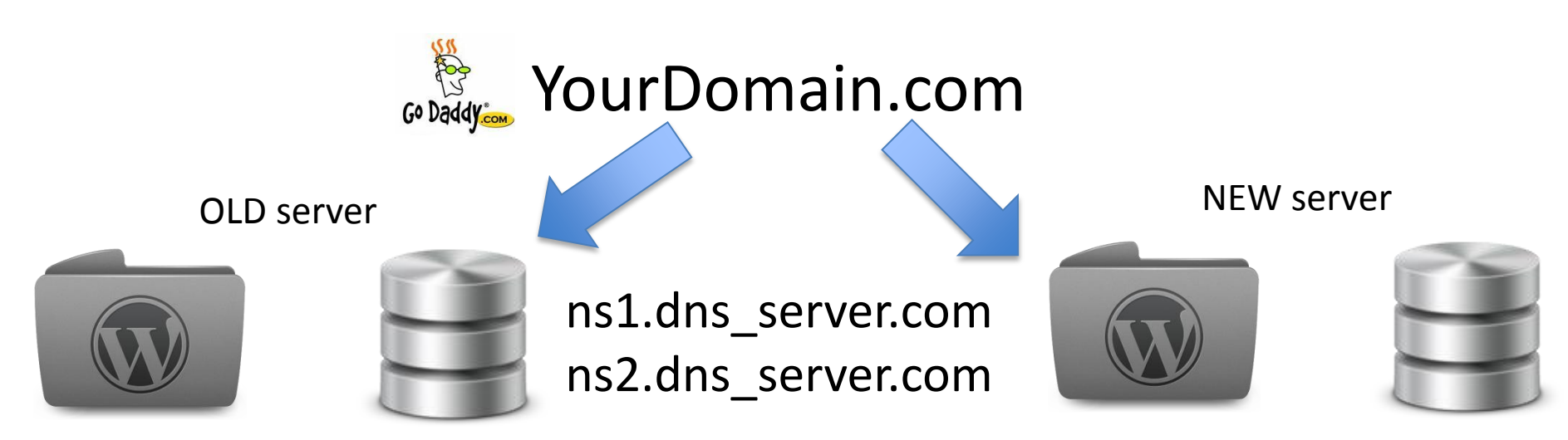

#### The 3 Steps

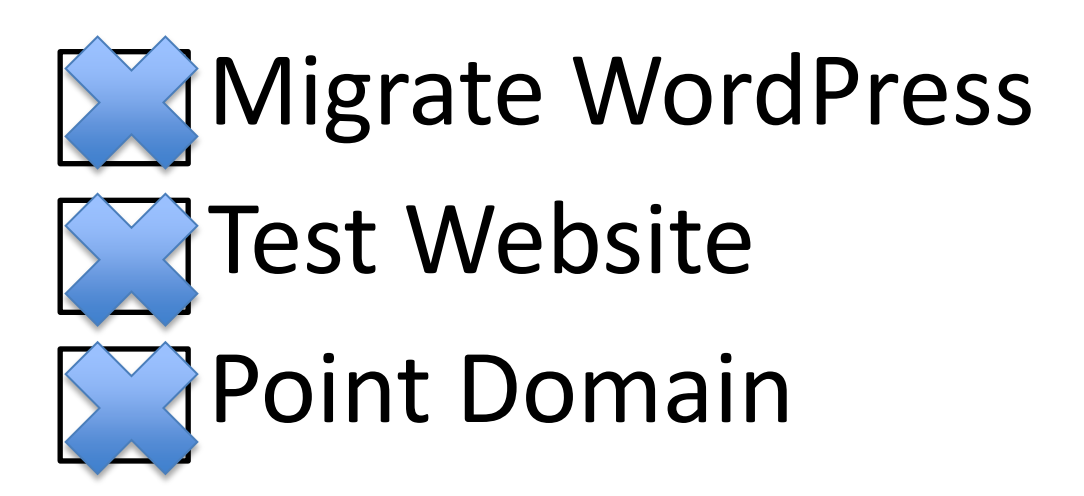

#### Transferring from WordPress.COM

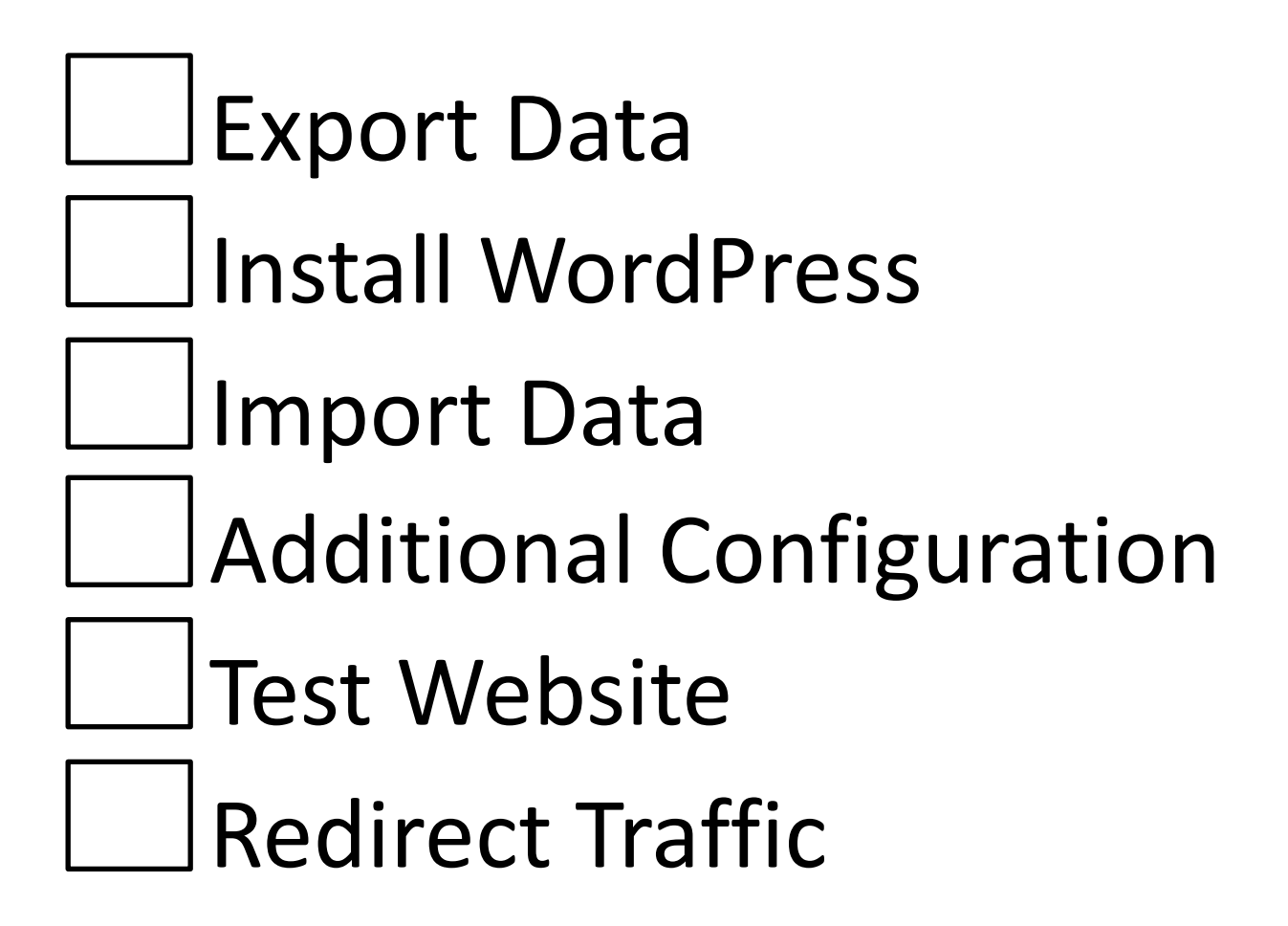

#### Your Files & Databases Are Locked!

- Different process because wordpress.com is managed (they run updates, etc. for you)
- You do not have access to the files or database
- You can EXPORT your content, but NOT your theme and/or widgets in an XML file

#### Export

- Google "export from wordpress.com" to find the official documentation, it takes a few moments to export everything
- Make sure to export everything if you want your whole blog and comments to move
- Download the export file to your desktop

| ( < ) > ( ) M http://bra  | dimh. <b>wordpress.com</b> /wp-admir      | n/               |               |        |  |
|---------------------------|-------------------------------------------|------------------|---------------|--------|--|
| Me • Blog • 🚳             | Info T Follow N                           | lew •            |               |        |  |
| E Feedbacks               | No comments yet.                          |                  |               |        |  |
| Polls                     | ۲۲ C. (۲                                  |                  |               |        |  |
| Ratings                   | Your Stuff                                |                  |               |        |  |
| Appearance                | Updated: YouTube Outloo                   | ok 2010 Setup    | Guide () (Edi | t)     |  |
| 🛞 Users                   | Updated: YouTube Outloo                   | ok 2010 Setup    | Guide () (Edi | t)     |  |
| TI Tools •                | Updated: Kermit loves Weezer! () (Edit)   |                  |               |        |  |
| Available Tools<br>Import | Updated: Kermit loves W                   | eezer! () (Edit) |               |        |  |
| Delete Site               |                                           |                  |               |        |  |
| Export                    | What's Hot                                |                  |               |        |  |
| Settings                  | WordPress.com News                        | Top Blogs        | Top Posts     | Latest |  |
| Collapse menu             | WordPress.com News                        | ordPress.com     |               |        |  |
|                           | New Site Stats Show You Who Comments Most |                  |               |        |  |
|                           | New Theme: Comet                          |                  |               |        |  |
|                           | New Theme: Selecta                        |                  |               |        |  |
|                           | Sa New Theme: Minimum                     |                  |               |        |  |
|                           | Giving the support sit                    | te a refresh     |               |        |  |

#### Install WordPress on NEW server

• Get a host with a 1 click install

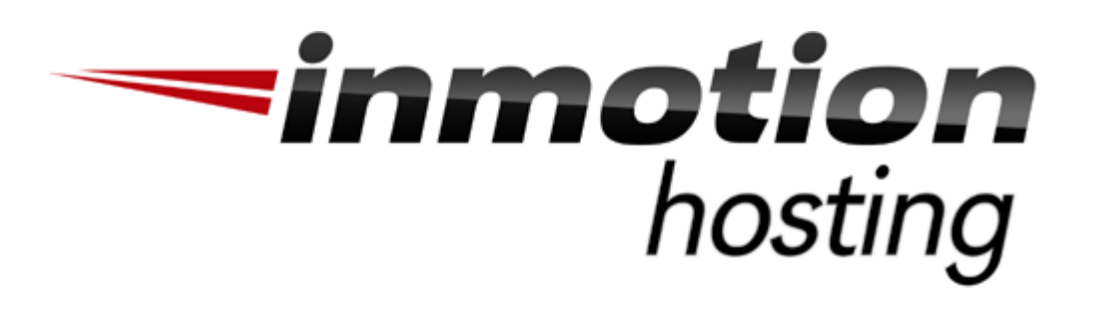

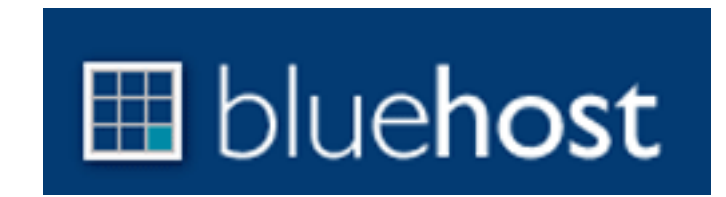

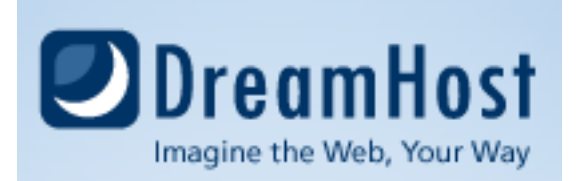

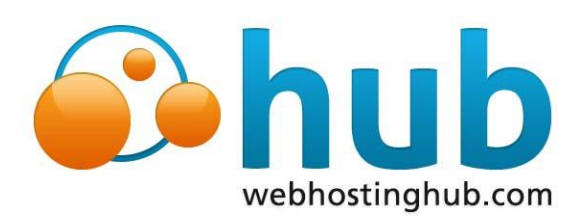

#### Transferring from WordPress.COM

Export Data Install WordPress Import Data Additional Configuration Test Website **Redirect Traffic** 

#### Get Plugin to Import XML File

| 🔠 Dashboard                                                        | 💿 InMotion Testing                          |                                                                            |  |
|--------------------------------------------------------------------|---------------------------------------------|----------------------------------------------------------------------------|--|
| Posts                                                              | TI Import                                   |                                                                            |  |
| ම් Media                                                           | IIIberr                                     |                                                                            |  |
| Links                                                              | If you have posts or comments in another s  | ystem, WordPress can import those into this site. To get started, choose a |  |
| Pages                                                              | Blogger                                     | Install the Blogger importer to import posts, comments, and users fi       |  |
| Commonte                                                           | Blogroll                                    | Install the blogroll importer to import links in OPML format.              |  |
| Q comments                                                         | Categories and Tags Converter               | Install the category/tag converter to convert existing categories to tag   |  |
| Appearance                                                         | LiveJournal                                 | Install the LiveJournal importer to import posts from LiveJournal usi      |  |
| 🖉 Plugins                                                          | Movable Type and TypePad                    | Install the Movable Type importer to import posts and comments fro         |  |
| <b>8</b> Users                                                     | RSS                                         | Install the RSS importer to import posts from an RSS feed.                 |  |
| Th Tools                                                           | VordPress                                   | Install the WordPress importer to import posts, pages, comments, c         |  |
| Available Tools<br>Import<br>Export<br>IT Settings<br>Collapse met | the importer you need is not listed, search | <u>n the plugins directory</u> to see if an importer is available.         |  |

#### Import

 Once you navigate to the "Tools" menu again, when you select import you will be able to upload a file

#### 🖞 Import WordPress

Howdy! Upload your WordPress eXtended RSS (WXR) file and we'll import the posts, pages, comments, custom fields, categories, and tags into this site.

Choose a WXR (xml) file to upload, then click Upload file and import.

| Choose a file from your computer: (Maximum size: 128MB) | Browse |
|---------------------------------------------------------|--------|
|---------------------------------------------------------|--------|

Upload file and import

 It will ask you if you want to rename the author or keep it the same

#### Transferring from WordPress.COM

Export Data Install WordPress **SImport Data Additional Configuration** Test Website **Redirect Traffic** 

#### Additional Configuration

- There are some differences:
  - Different theme
  - Lose your widgets
- Custom plugins available!
- More themes!
- Browse around Dashboard to learn more and experiment
- Get Jetpack it makes life easier. Period.

#### Transferring from WordPress.COM

Export Data Install WordPress Import Data Additional Configuration Test Website **Redirect Traffic** 

#### Test Website

• Visit your URL. Boom. Done!

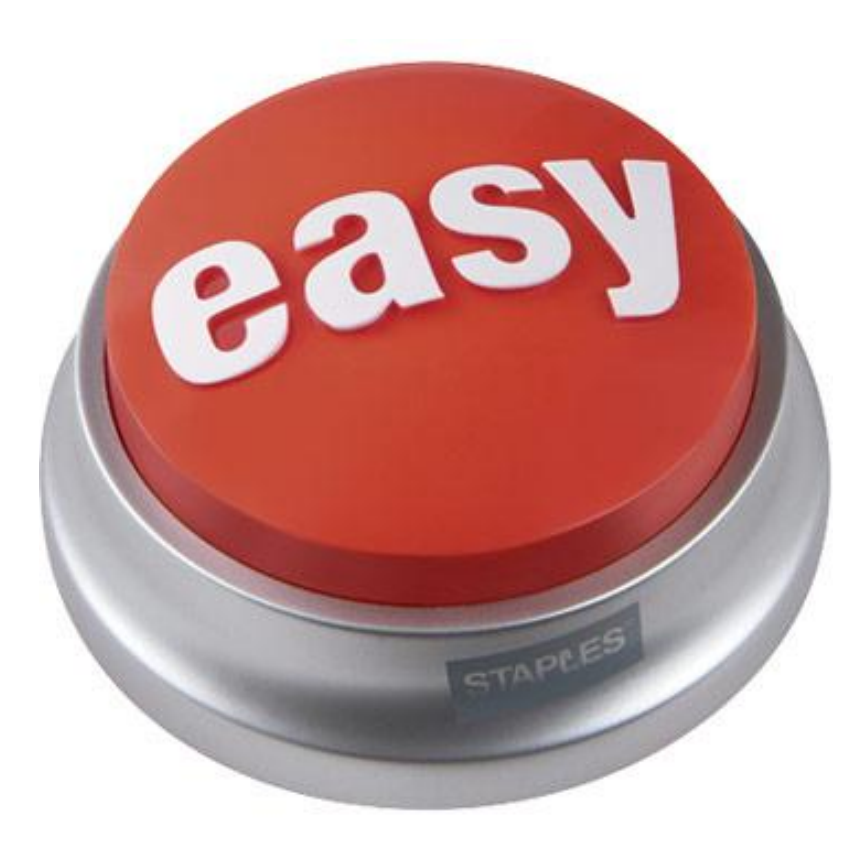

#### Transferring from WordPress.COM

Export Data Install WordPress Import Data Additional Configuration Test Website **Redirect Traffic** 

#### Redirect Traffic

- You must pony up!
- Here is how to do it:

| 💹 Me 🔹 🛛 Blog 🔹 🐼                        | Info T Follow New T                                                                                 |                      |  |  |
|------------------------------------------|----------------------------------------------------------------------------------------------------|----------------------|--|--|
| 👚 Dashboard 💦 🚺                          | 🗓 Brad's InMotion Hosting Blog                                                                      |                      |  |  |
| Store Store                              | board                                                                                               |                      |  |  |
| Domains                                  | Fight Now                                                                                           |                      |  |  |
| Posts                                    | Content                                                                                             | Discussion           |  |  |
| 약; Media                                 | 2 Posts                                                                                             | 3 Comments           |  |  |
| & Links                                  | 2 Pages                                                                                             | 3 Approved           |  |  |
| 📳 Pages                                  | 3 Categories                                                                                        | O Pending            |  |  |
| Comments                                 | 2 Tags                                                                                              | O Spam               |  |  |
| 🗐 Feedbacks                              | Theme Spring Loaded with 5 Widgets                                                                  |                      |  |  |
| Polls                                    |                                                                                                    |                      |  |  |
| Ratings                                  | Akismet blocks spam from getting to your blog.<br>There's nothing in your spam queue at the moment. |                      |  |  |
| Appearance                               |                                                                                                    |                      |  |  |
| 🖑 Users                                  | Recent Comments                                                                                     |                      |  |  |
| Tt Tools v                               | From BradMarkle on YouTube Outlool                                                                  | k 2010 Setup Guide # |  |  |
| Available Tools<br>Import<br>Delete Site | test comment three                                                                                  |                      |  |  |

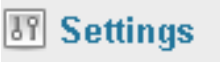

🕙 Collapse menu

| ±100B       | \$49.97  | Dusy Mout |
|-------------|----------|-----------|
| +25GB       | \$89.97  | Duy Now   |
| +50GB       | \$159.97 |           |
| +100GB      | \$289.97 |           |
| USD peryear |          |           |

#### Site Redirect

Forward visitors to another WordPress.com blog or an external site, if you're no longer blogging on WordPress.com.

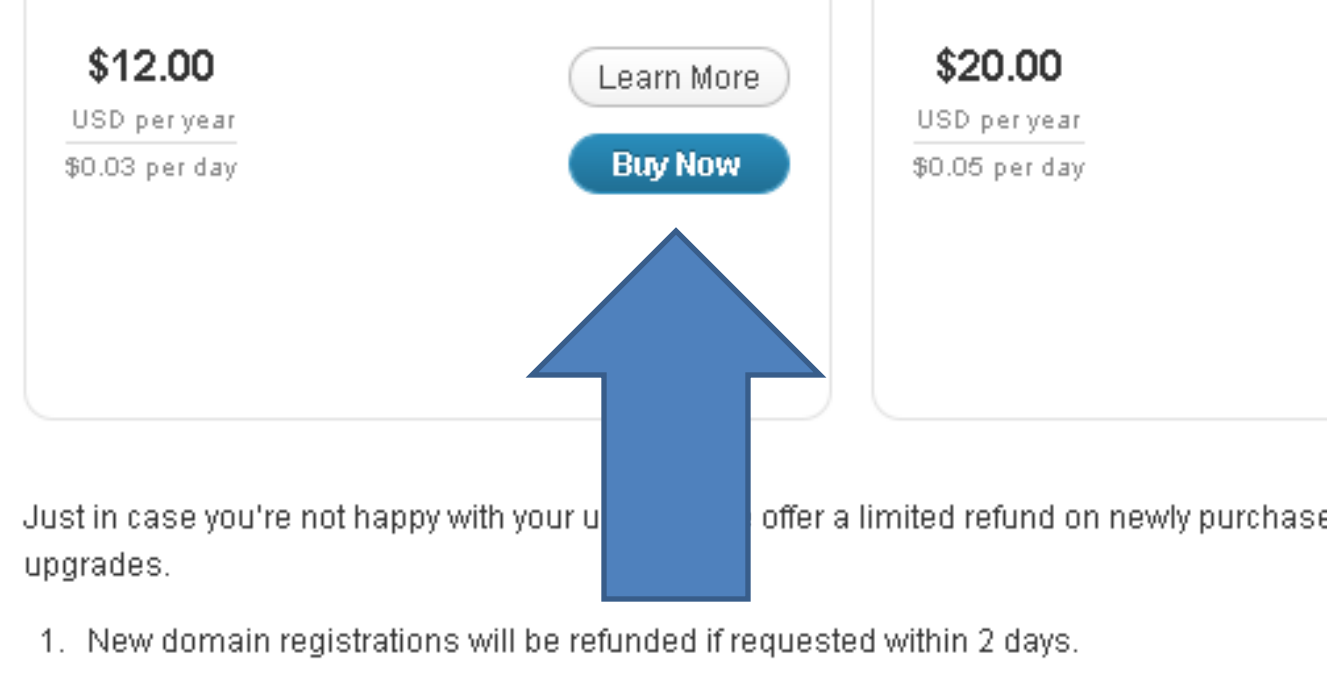

wolloo per day

more.

Text Messaging

Use SMS text messages from yc

moderate comments, authentica

- 2. Domain renewals are non-refundable.
- 3. Most other upgrades can be fully refunded within 30 days of purchase.

| 🌆 Me 🔹 Blog 🛀 | Info▼ Follow New▼                                                                                                    |  |  |  |
|---------------|----------------------------------------------------------------------------------------------------|--|--|--|
| 💮 Dashboard   | 💿 Brad's InMotion Hosting Blog                                                                                                    |  |  |  |
| 🚭 Store 🔹 🔻   | Site Redirect                                                                                                    |  |  |  |
| Store         |                                                                                                    |  |  |  |
| Domains       | Have you decided to take your WordPress.com site and host it yourself? Have you r                                                                                                    |  |  |  |
| 🖉 Posts       | bradimh.wordpress.com address, the <i>Site Redirect</i> upgrade will forward all traffic to To begin your <i>Site Redirect</i> upgrade purchase, enter the URL below to which you wa |  |  |  |
| 돃; Media      |                                                                                                    |  |  |  |
| P Links       | http:// inmotiontesting.com Redirect to this URL                                                                                                    |  |  |  |
| 🕒 Pages       |                                                                                                    |  |  |  |
| 🖵 Comments    |                                                                                                    |  |  |  |
| 🗐 Feedbacks   |                                                                                                    |  |  |  |
| Polls         |                                                                                                    |  |  |  |
| Ratings       |                                                                                                    |  |  |  |
| 🗊 Appearance  |                                                                                                    |  |  |  |
| 🖑 Users       |                                                                                                    |  |  |  |
|               |                                                                                                    |  |  |  |

| 🌆 Met Blogt 🛽             | M Info Follow New A                                                                                  |
|---------------------------|----------------------------------------------------------------------------------------------------|
| 💮 Dashboard               | 💿 Brad's InMotion Hosting Blog                                                                       |
| 🏟 Store 🔹 🔻               | Site Redirect                                                                                        |
| Store                     |                                                                                                    |
| Domains                   | Please confirm that you want to redirect your blog to <b>innotiontesting.com</b> for \$12.00 a year. |
| Posts                     | No, return to providuo coroon                                                                        |
| 양 Media                   | No, retain to previous screen. Tes, retirect it:                                                     |
| 🖉 Links                   |                                                                                                    |
| 🔲 Pages                   |                                                                                                    |
| Comments                  |                                                                                                    |
| 🗏 Feedbacks               |                                                                                                    |
| Polls                     |                                                                                                    |
| Ratings                   |                                                                                                    |
| 🗊 Appearance              |                                                                                                    |
| 😤 Users                   |                                                                                                    |
| Tools v                   |                                                                                                    |
| Available Tools<br>Import |                                                                                                    |

| 🌆 🔪 Me 🔹 🛛 Blog 🔻                                  | 🔞 Info 🔹 Follow                       | New *                 |                   |
|----------------------------------------------------|---------------------------------------|-----------------------|-------------------|
| 💮 Dashboard                                        | 🛞 Brad's InMotion Hosting Blog        |                       |                   |
| Store Store                                        | Site Redirect t                       | o inmotiontesting.com |                   |
| Domains                                            | Product                               |                       | Cost              |
| A Posts                                            | Site Redirect (more                   | info)                 |                   |
| ලූ Media                                           | 1 year subscription                   |                       |                   |
| 🖉 Links                                            |                                       |                       |                   |
| 🕒 Pages                                            |                                       |                       | Total \$12.00 USD |
| 🖵 Comments                                         |                                       |                       |                   |
| 🗏 Feedbacks                                        | Have a coupon?                        | Apply coupon          |                   |
| le Polls                                           |                                       |                       |                   |
| Ratings                                            | Choose a Payme                        | ent Method            |                   |
| 🗊 Appearance                                       |                                       |                       | You may           |
| 🖑 Users                                            | C Credit Card                         |                       | placing           |
| Ti Tools 🔹 🔻                                       | O PayPal Express                      | PayPal                |                   |
| Available Tools<br>Import<br>Delete Site<br>Export |                                       |                       |                   |
| 87 Settings                                        |                                       |                       |                   |
| Collapse menu                                      | · · · · · · · · · · · · · · · · · · · |                       |                   |

#### Transferring from WordPress.COM

Export Data Install WordPress Import Data Additional Configuration Test Website **Redirect Traffic** 

#### Thank You!

 Even longer, more detailed (read: better) version of this presentation was given by my colleague Brad at WCLA – you can view it online here: <u>http://2011.la.wordcamp.org/session/wordpr</u>

<u>ess-server-transfers-getting-it-right-the-first-</u> <u>time/</u>

- Email me! jeffb@inmotionhosting.com
- Tweet me! @inmotion\_jeff